## How to Guide: Coordinated Entry Event

## **EHV Referral**

- Make sure that you are logged in under the CE Workgroup by clicking on your initials in the upper right-hand corner. Select "2020 Coordinated Entry" for the Workgroup and your "Coordinated Entry Region #" for the Organization.
- 2. Next, select the **"Clients"** icon in the upper left corner, then select the **"Services"** tab located in the menu on the left side of the page.

| )r       | Q Search                                                                                                    | Clients / Client Dashboard                                                                                                    | 08 4 🖻                       |
|----------|----------------------------------------------------------------------------------------------------|----------------------------------------------------------------------------------------------------|------------------------------|
|          | <ul> <li>Q Find Client</li> <li>1□ Coordinated Entry Intake</li> <li>1□ COVID-19 Intake</li> <li> <sup>M</sup> COVID-19 Vaccine Intake     </li> </ul> | Luke Skywalker     123-00-0000     ClientID<br>1048334     A     III       Luke Skywalker's Dashboard     Luke Skywalker's Information                                                                                                    | <b>°</b>                     |
| <b>a</b> | <ul> <li>Client Dashboard</li> <li>Edit Client</li> <li>Client CE Consent Forms</li> <li>Case Notes</li> <li>Assessments</li> </ul>                    | Name:     Skywalker, Luke     Birth Date:     1/1/2000     Age:     22       Gender:     Male     Veteran:     Data Not Coll       Ethnicity:     Data not collected     Race:     Data not collected                                                                                                    | lected                       |
| 0        | <ul> <li>Referrals</li> <li>Services</li> <li>Enrollments</li> <li>Family Members</li> <li>Paused Workflows</li> </ul>                                 | Luke's Enrollments       1 result found.         Enrollment       Case       Project Start       Exit       Housing Move-<br>Date 12       Exit       Exit       Exit       Addression         V Current        Coordinated Entry       1       11/07/2022       1971922       Coordinated Entry       1         (R1)       1       11/07/2022       1971922       Coordinated Entry       1 | ast<br>ssessment<br>ompleted |

## 3. Select "ADD CE Event"

| X      | Q Search                                                                          | Clients / ClientTrack Form                                                                                                    | DB 🔶 🗎                                                                                                    |
|--------|-----------------------------------------------------------------------------------|----------------------------------------------------------------------------------------------------|----------------------------------------------------------------------------------------------------|
| *      | Q Find Client<br>☆ Coordinated Entry Intake                                       | Luke Skywalker<br>1/1/2000 123-00-0000 ClientID<br>1048334 A                                                                             | ) D<br>< <del>D</del>                                                                                                    |
| ₹<br>2 | COVID-19 Intake<br>COVID-19 Vaccine Intake                                        | The client's service history displays below. To record a service, cli<br>existing service, click <b>Edit Service</b> next to the record. | ick Add New Service. To record multiple services, click Quick Services. To edit or view an + Add New Service Quick Services + Add CE Event |
|        | Edit Client     Edit Client     Client CE Consent Forms     Case Notes            | Date 🖡 Service                                                                                                    | 1 result found.<br>Units \$ Total Organization                                                                                             |
|        | Assessments                                                                       | ✓ Today (1 Services) II/07/2022 CE - Case Management                                                                                     | nt 100 \$0.00 Coordinated Entry Region 1                                                                                                   |
|        | ← ► Services    ① Quick Services                                                  |                                                                                                    | 1.00 \$0.00                                                                                                    |
|        | <ul> <li>Enrollments</li> <li>Family Members</li> <li>Paused Workflows</li> </ul> |                                                                                                    |                                                                                                    |

- 4. In the **"Event Type"** field, select **"Referral to Emergency Housing Voucher (EHV)"** from the drop-down list
- 5. "Provider" is your Coordinated Entry Region #
- 6. "Enrollment", select the Client's Coordinated Entry Enrollment

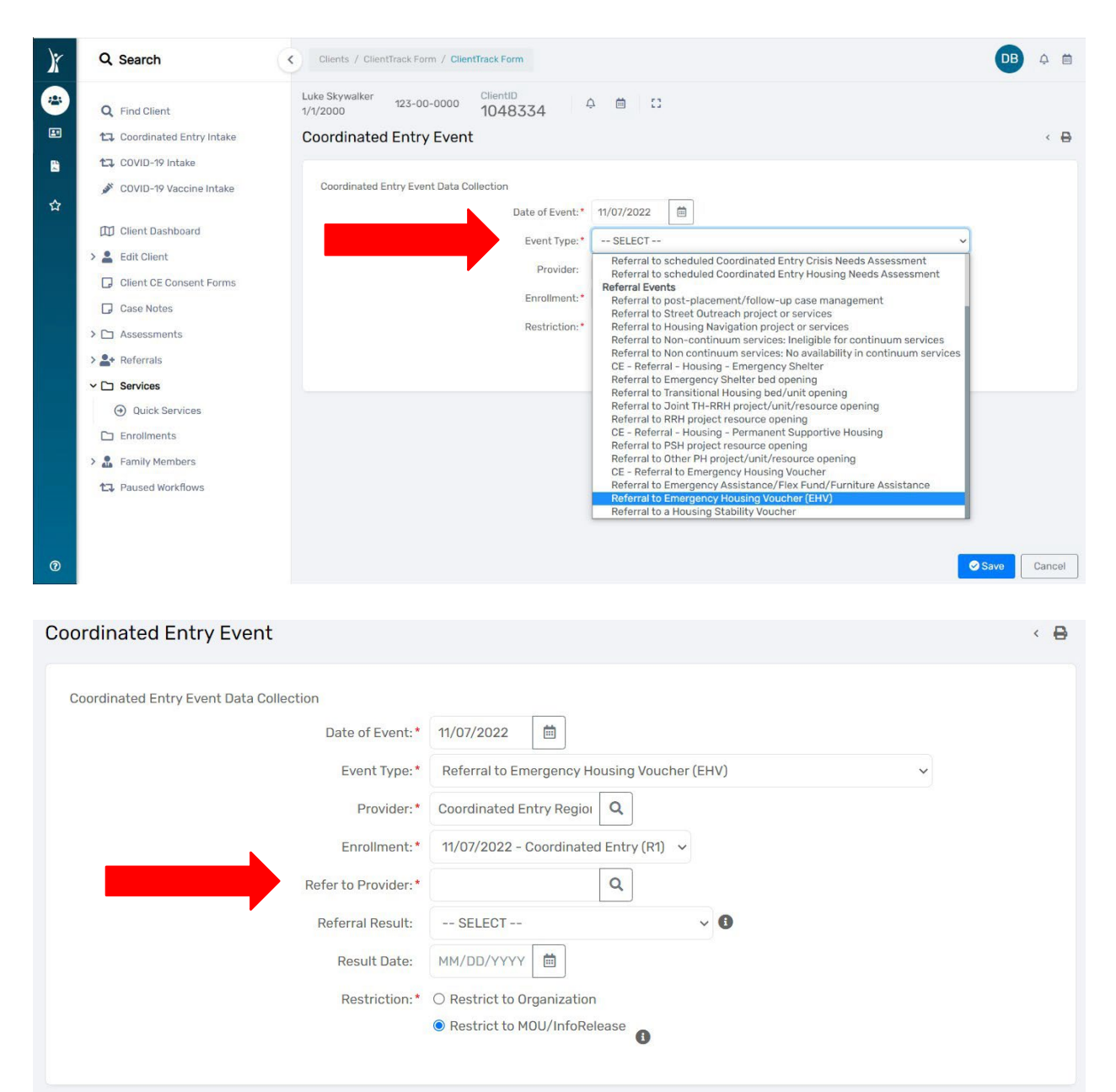

7. **"Refer to Provider"** field, click on the magnifying glass which takes you to a list of available Public Housing Authorities who are accepting referrals for the Emergency Housing Voucher. Next, select (click on) the name of the PHA you are referring your client to for assistance.

| Search   |                             |                  |          |             |       | ×      |
|----------|-----------------------------|------------------|----------|-------------|-------|--------|
| Find Pro | ovider                      |                  |          |             |       | < 🖶    |
|          |                             | 23 results fou   | nd.      |             |       |        |
| Pro      | ovider 12                   | Street Address   | Zip Code | City        | State | Notes  |
| Blo      | oomington Housing Authority | 1007 N Summit St | 47404    | Bloomington | IN    |        |
| Co       | oordinated Entry Region 1   |                  |          |             |       |        |
| Co       | oordinated Entry Region 10  |                  |          |             |       |        |
| Co       | oordinated Entry Region 11  |                  |          |             |       |        |
| Co       | oordinated Entry Region 12  |                  |          |             |       |        |
| Co       | oordinated Entry Region 13  |                  |          |             |       |        |
| Co       | oordinated Entry Region 14  |                  |          |             |       |        |
| Co       | oordinated Entry Region 1a  |                  |          |             |       |        |
| Co       | oordinated Entry Region 2a  |                  |          |             |       |        |
| Co       | oordinated Entry Region 3   |                  |          |             |       |        |
| Co       | oordinated Entry Region 4   |                  |          |             |       |        |
| Co       | oordinated Entry Region 5   |                  |          |             |       |        |
|          |                             |                  |          |             |       | Cancel |

8. Next, select **"Save"** in the bottom right corner of the screen.

| oordinated Entry Event Data Collection |                                             |   |
|----------------------------------------|---------------------------------------------|---|
| Date of Event: *                       | 11/07/2022                                  |   |
| Event Type: *                          | Referral to Emergency Housing Voucher (EHV) | ~ |
| Provider:*                             | Coordinated Entry Regioi                    |   |
| Enrollment:*                           | 11/07/2022 - Coordinated Entry (R1) 🗸       |   |
| Refer to Provider:*                    | Coordinated Entry Region                    |   |
| Referral Result:                       | SELECT V                                    |   |
| Result Date:                           | MM/DD/YYYY 🗎                                |   |
| Restriction:*                          | O Restrict to Organization                  |   |
|                                        | Restrict to MOU/InfoRelease                 |   |
|                                        |                                             |   |
|                                        |                                             |   |

The CE Event/Referral to Emergency Housing Voucher (EHV) is now recorded in the client's record.

Please submit a ticket to the <u>HMISHelpDesk@ihcda.in.gov</u> if you need further assistance.